| General Service Bulletin<br>(GSB):                                                                                                    | SYNC Software Programming v1.1                                                                                                |
|----------------------------------------------------------------------------------------------------|----------------------------------------------------------------------------------------------------|
| GSB Overview:                                                                                                    | Information on Programming the SYNC Accessory<br>Protocol Interface Module (APIM) along with<br>Recommended Computer Settings |
| NOTE: This information is not intended to replace or supersede any warranty, parts and service policy, Work<br>Shop Manual (WSM) procedures or technical training or wiring diagram information. |                                                                                                    |

The SYNC Accessory Protocol Interface Module (APIM) may require programming to add system enhancements/upgrades, improve system reliability and/or address consumer issues. The following information is intended to help determine when programming is necessary and address common programming issues using current Professional Technician Society (PTS)/Integrated Diagnostic System (IDS) Programming methods.

## When is APIM programming necessary?

- APIM Replacement Programming is required with any APIM replacement. (When Workshop Manual Procedures direct to replace)
- Technical Service Bulletin (TSB) Updates to resolve SYNC performance issues should only be performed when directed by a TSB.
- Upgrades Occasional upgrades such as 911/VHR, Traffic, Direction, and Information (TDI) will become available at Customer request and expense.

## APIM Programming Tips using PTS/IDS programming

- Refer to WSM Section 418-01 or 415-00 for programming steps.
- It's recommended to install a battery charger set on low when performing programming steps.
- A hard wired internet connection is strongly recommended when programming.
- Make sure that the proper SYNC USB 2.0 A-Male to A-Male cable and SYNC USB 2.0 A-Female to Mini B Female 5-Pin Adaptor is being used.
- Internet Explorer (IE) version 9 or 11 is required for proper SYNC programming.
- If no progress bar is present at the bottom of IE, click Maximize to make visible.
- Confirm SYNC function by pressing the "Phone" button. If no SYNC function is present the APIM will not program. Follow normal WSM Diagnosis.

### NOTE:

 If unable to complete programming because the operation stops or errors are received, Internet Explorer Security settings may need to be configured. Follow the steps below to properly configure IE.

# SYNC Software Programming v1.1

This document applies to IE 9, and 11. All graphics were taken from Internet Explorer 9 & 11 Using any other browser other than Microsoft Internet Explorer 9 or 11, will not work and is not supported.

**NOTE:** If you have the browsers that came with windows 8.1 (Metro) or, Windows 10 (Edge) its recommended that you upgrade to IE 9 or 11.

#### Skipping any steps below may result in a, SYNC programming error.

1. Open Internet Explorer, click on **Tools** select **Internet Options.** 

For IE 9, tools is located here.

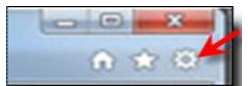

2. Select **Advanced** tab, then click on the **Reset** button under **Reset Internet Explorer settings.** 

3. Click the **Reset** button to reset all Internet Explorer Settings.

4. Follow the Internet Explorer pop up's, click **Close** then **OK**. Internet Explorer will need to be restarted.

5. Open Internet Explorer, click on **Tools**, then **Internet Options**. Select the **Security** tab, click **Trusted Sites**, then **Sites** button.

6. Clear any data in the Add this website to the zone:, enter this address:
\*.dealerconnection.com. Remove the check from Require server verification (https:) for all sites in this zone. Press Add and it will be placed in the Websites box, click Close.

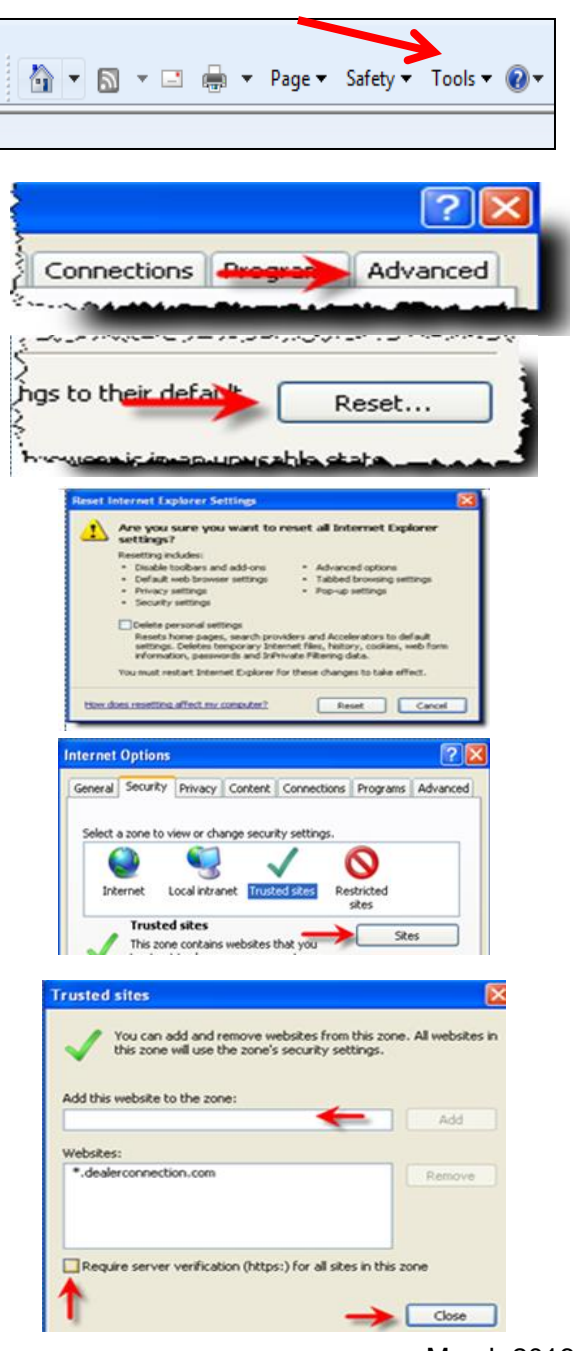

# SYNC Software Programming v1.1

Click on **Custom Level**.

In Security Settings – Trusted Sites Zone, scroll down until you see Miscellaneous then look for Navigate windows and frames across different domains, select Enable.

Select OK, and answer YES when asked if you:

"Are sure you want to change the settings for this zone?"

Select the **Privacy** tab, click on the **Settings** button.

Clear any data in the **Address of website to allow**, enter this address: **dealerconnection.com**. Press **Add** and it will be placed in the **Allowed sites box**, click **Close**.

| Custom                                                                                                    |
|----------------------------------------------------------------------------------------------------|
| Custom settings.                                                                                                    |
| <ul> <li>To change the settings, cloc custom level.</li> <li>To use the recommended settings, click Default level.</li> </ul>                                                                                                    |
|                                                                                                    |
|                                                                                                    |
|                                                                                                    |
| Custom level. Default level                                                                                                    |
|                                                                                                    |
|                                                                                                    |
|                                                                                                    |
| Security Settings - Trusted Sites Zone                                                                                                    |
| / Settings                                                                                                    |
| ( Brent (                                                                                                    |
| Navigate windows and frames across different domains                                                                                                    |
| O Disable                                                                                                    |
| 💿 Erable <del>&lt;</del>                                                                                                    |
| O Prompt                                                                                                    |
| Open files based on content, not file extension                                                                                                    |
| Enable                                                                                                    |
| Software channel permissions                                                                                                    |
| A REAL PROPERTY AND ADDRESS OF THE REAL PROPERTY AND ADDRESS OF THE REAL PROPERTY AND ADDRESS OF THE REAL PROPERTY ADDRESS OF THE REAL PROPERTY ADDRESS OF THE RE |
| 2 87 78 71 70 70 71 7 88 77 78 79 78 77 78 77 78 78 78 78 78 78 78 78 78                                                                                                    |
| Reset custon settings                                                                                                    |
| Reset to: Medun (default) 🐱 Reset                                                                                                    |
|                                                                                                    |
|                                                                                                    |
| -> CK Carcel                                                                                                    |
|                                                                                                    |
|                                                                                                    |
| Internet Ontions                                                                                                    |
| Internet options                                                                                                    |
| General Security Privacy Content Connections Proces                                                                                                    |
| Jetury Prinky Content Correctors Progr                                                                                                    |
| Home page                                                                                                    |
| To create home page tabs, tune each address of                                                                                                    |
| To create nume page cass, type each address of                                                                                                    |
| http://www.google.com/                                                                                                    |
| A CONTRACTOR OF A DESCRIPTION OF A DESCRIPTION OF A DESCR |
|                                                                                                    |
| Pop-up Blocker                                                                                                    |
| Prevent most pop-up windows from Settings                                                                                                    |
| S appearing.                                                                                                    |
| Turn on Brown Hindow                                                                                                    |
|                                                                                                    |
| below and the second second se |
|                                                                                                    |
| Pop-up Blocker Settings 🛛 🔀                                                                                                    |
| - Leaster                                                                                                    |
| Process are currently blocked. You can also process how precify                                                                                                    |
|                                                                                                    |
| websites by adding the site to the list below.                                                                                                    |
| Address of websites to allow                                                                                                    |
| Address of website to addreg the site to the list below. Address of website to allow dealerconnection.com Add                                                                                                    |
| Address of websites by adding the site to the fit below. Address of website to allow dealerconnection.com Add                                                                                                    |
| Address of websites by adding the site to the list below. Address of website to allow: dealer-connection.com Add Adowed sites:                                                                                                    |
| Addess of website to allow<br>Addess of website to allow<br>dealesconnection.com<br>Add<br>Allowed alles<br>Prenove                                                                                                    |
| Address of websites by adding the site to the fat below. Address of website to allow dealerconnection.com Add Allowed allec Paercore all                                                                                                    |
| Address of websites by adding the site to the fit below. Address of website to allow dealerconnection.com Add Allowed sites: Prenove all.                                                                                                    |
| websites by adding the site to the fit below.  Address of website to allow:      dealerconnection.com     Add  Allowed allex:      Remove all                                                                                                    |
| Vertication and blocking level                                                                                                    |
| Website: by adding the site to the fat below.  Address of website to allow  dealer-connection.com  Add  Allowed site:  Premove at  Notifications and blocking level  Phys a sound when a pop-up is blocked.                                                                                                    |
|                                                                                                    |
| Veddess of websites by adding the site to the fat below      Address of website to allow      devine convection.com     Add      Address      Address      A      |
| Websites by adding the site to the fit below      Address of website to allow      dealer-connection.com     Add      Address of website to allow      dealer-connection.com     Add      Address      Add      Address      Add      Address      Add      Address      Add      Address      Add      Address      Add      Add       |
| Veddess of vedoral to allow     dealer-connection.com     Add     Addess of vedoral to allow     dealer-connection.com     Add     Adowed alles     Persons all     Veddealer-connection.com     Persons all     Veddealer-connection.com     Add     Adowed alles     Persons all     Veddealer-connection.com     Add     Adowed alles     Persons all     Veddealer-connection.com     Add     Adowed alles     Persons all     Veddealer-connection.com     Add     Adowed alles     Persons all     Veddealer-connection.com     Veddealer-connection.com     Persons all     Veddealer-connection.com     Veddealer-connection.com          |
| Verbicities by adding the site to the fat below      Address of website to allow      dedeconvection.com      Add      Address      Address          |

Close Internet Explorer and restart to ensure all settings take effect.

#### NOTE:

If you are using a new USB flash drive for SYNC programming or experience errors when installing applications, reformatting the USB flash drive may be necessary. To format the drive simply click on **My Computer**, then **left** click on the USB drive. Select **Format**, and choose **FAT32** or **exFAT** for larger files.

# SYNC Software Programming v1.1

|                                                                                                    | IDS / Scan Tool Issues                                                                                                    |
|----------------------------------------------------------------------------------------------------|----------------------------------------------------------------------------------------------------|
| Error State / Message                                                                                                    | Possible Solutions                                                                                                    |
| Control 14                                                                                                    | <ul> <li>The IDS's Internet Explorer (IE) Security settings and USB drive format may need to be configured per this GSB.</li> <li>Add current user to administrative privileges.</li> <li>Select Uninstall for the IDS software and then select the "Repair" option.</li> </ul>                                                                         |
| General Error 1002                                                                                                    | $\cdot$ The IDS Internet Explorer (IE) Security settings may need to be configured per this GSB                                                                                                    |
| General Error 1003                                                                                                    | · The IDS Internet Explorer (IE) Security settings may need to be configured per this GSB.                                                                                                    |
| Failure to load session<br>information                                                                                            | <ul> <li>Start a new session on PTS once the "Read VIN &amp; DTC's" is selected, wait until the "Collecting network data, please wait" message disappears before selecting "GO" and continuing.</li> <li>Open IDS and verify there are no updates available for the VCM</li> <li>Ensure the correct Internet Explorer version is being used.</li> </ul> |
| Configuration Failed                                                                                                    | <ul> <li>Verify that the VCM is properly connected.</li> <li>Depower/Repower VCM and select retry. For VCMII both connections must be disconnected.</li> <li>Verify the APIM As-Built Data shown on PTS.</li> </ul>                                                                                                    |
| Failed to Parse the Analyze Log<br>File                                                                                           | <ul> <li>Retry 'Read Sync' as the system may have timed out.</li> <li>This may occur if the IDS window that opens after selecting 'Read Sync' is closed either via the red X or prevented by a pop up box blocker / added IE Toolbar.</li> <li>The IDS Internet Explorer (IE) Security settings may need to be configured per this GSB.</li> </ul>      |
| Communication to the CIP has failed                                                                                               | <ul> <li>Faulty or incorrectly connected SYNC USB programming cable.</li> <li>The IDS Internet Explorer (IE) Security settings may need to be configured per this GSB.</li> <li>The SBoot driver is not installed.</li> <li>Faulty vehicle USB cable or cable connection.</li> </ul>                                                                    |
| Full Flash APIM                                                                                                    | Programming Issues—Vehicles Equipped with MyFord/MyLincoln Touch Only                                                                                                    |
| Error State / Message                                                                                                    | Possible Solutions                                                                                                    |
| Navigation, if equipped, is<br>missing after Full Flash<br>programming                                                            | <ul> <li>Ensure this application is selected during the programming process before selecting Program<br/>Sync. If the application was missed an APIM Standard programming retry is required and the<br/>application must be selected.</li> </ul>                                                                                                    |
| The Heated Seats, Backup<br>camera, Navigation or other<br>functions, if equipped, are<br>missing after Full Flash<br>programming | <ul> <li>If the reprogramming process is NOT fully completed the APIM will not be configured to the<br/>vehicle. If the configuration error was received or missing features an APIM Standard<br/>programming retry is required.</li> </ul>                                                                                                    |
| Touchscreen response / calibration                                                                                                | $\cdot$ The touchscreen needs to be calibrated. Refer to Workshop Manual section 415-00                                                                                                    |
|                                                                                                    | USB / Service Pack Programming Issues                                                                                                    |
| Error State / Message                                                                                                    | Possible Solutions                                                                                                    |
| "Unsupported" /<br>"Corrupt Device" /<br>"Installation has run out of<br>space"/ "Does not work with<br>this version"             | <ul> <li>Any of these errors may occur during a USB software update. This is caused when a Master<br/>Reset is not done prior to the attempted installation of the software. Perform a Master Reset<br/>first that complete the USB software installation.</li> </ul>                                                                                   |
| Service Provisioning                                                                                                    |                                                                                                    |
| Error State / Message                                                                                                    | Possible Solutions                                                                                                    |
| Wireless provisioning<br>isn't functional                                                                                         | When provisioning a new APIM, don't press the "Wireless Provisioning" button if it is displayed as<br>this is for in-plant use only. If this was done, wait about 40 minutes and then restart the<br>service provisioning process using IDS. Note — An APIM Power Reset will not reset this<br>timer.                                                   |